# **PROYECTO ECONOS**

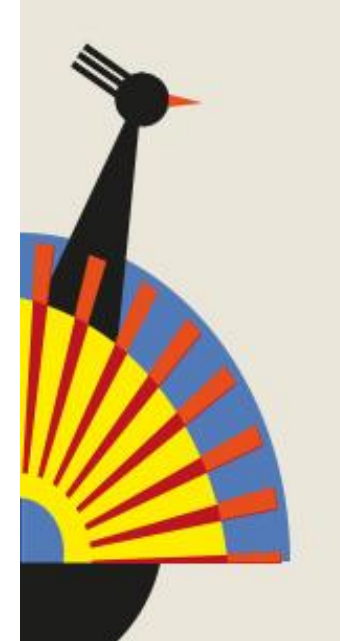

## FINANZAS PARA MAYORES

Realizar un Bizum

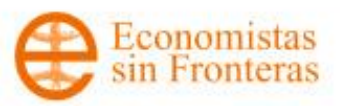

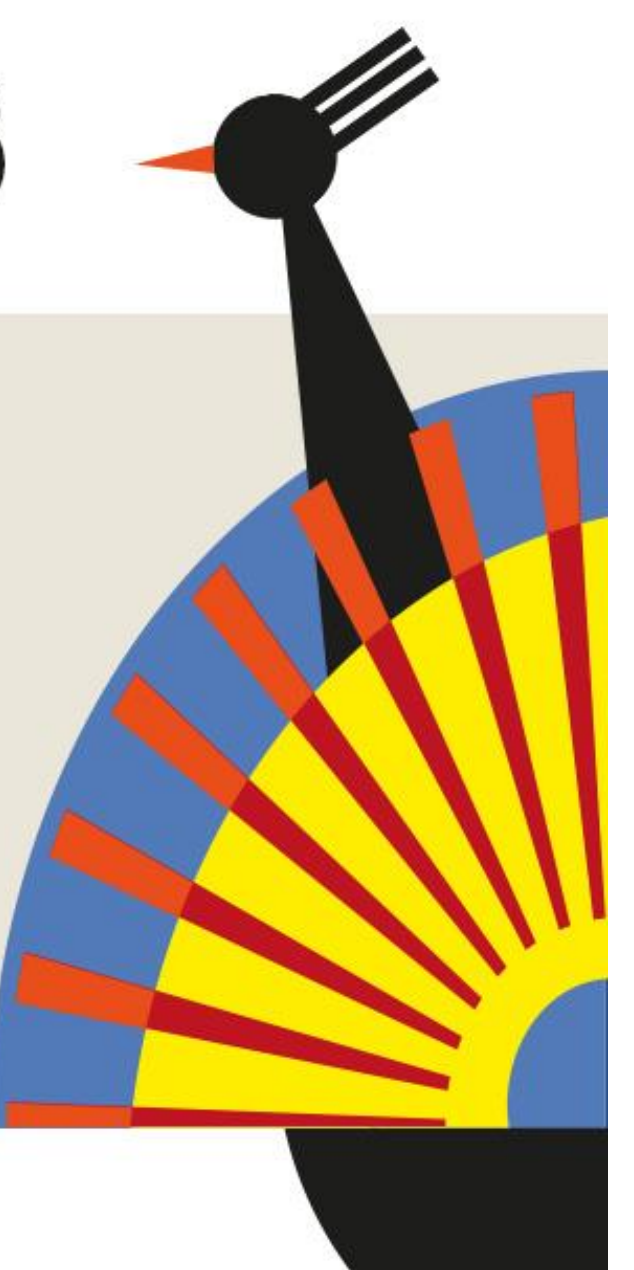

#### 7.1 - Realizar un Bizum

🙆 Oficinas y cajeros 📞 Contáctanos 🆀 Posición Global 🔮 Tienda Opciones <u>Cuentas</u> 🕶 <u>Tarjetas</u> 🔻 Préstamos 
Ahorro e Inversión 
Seguros Cuentas Buscar movimientos mbre Apellido 1° En la vista de el Banco Econos. Aquí podrás realizar simulaciones de operaciones básicas bancarias sin ningún r Transferencias productos nos vamos Bizum al desplegable de Gestionar transferencias cuentas y pinchamos Mis recibos Mi cuenta corriente en "Bizum". Pago de recibos IBAN Solicitar certificado ES 12 1234 1234 12 111110035 Contratar nueva cuenta

Saldo: 10.579,00 €

Saldo disponible: 10.579,00 €

Crédito utilizado: 0,00 €

#### 7.2 - Realizar un Bizum

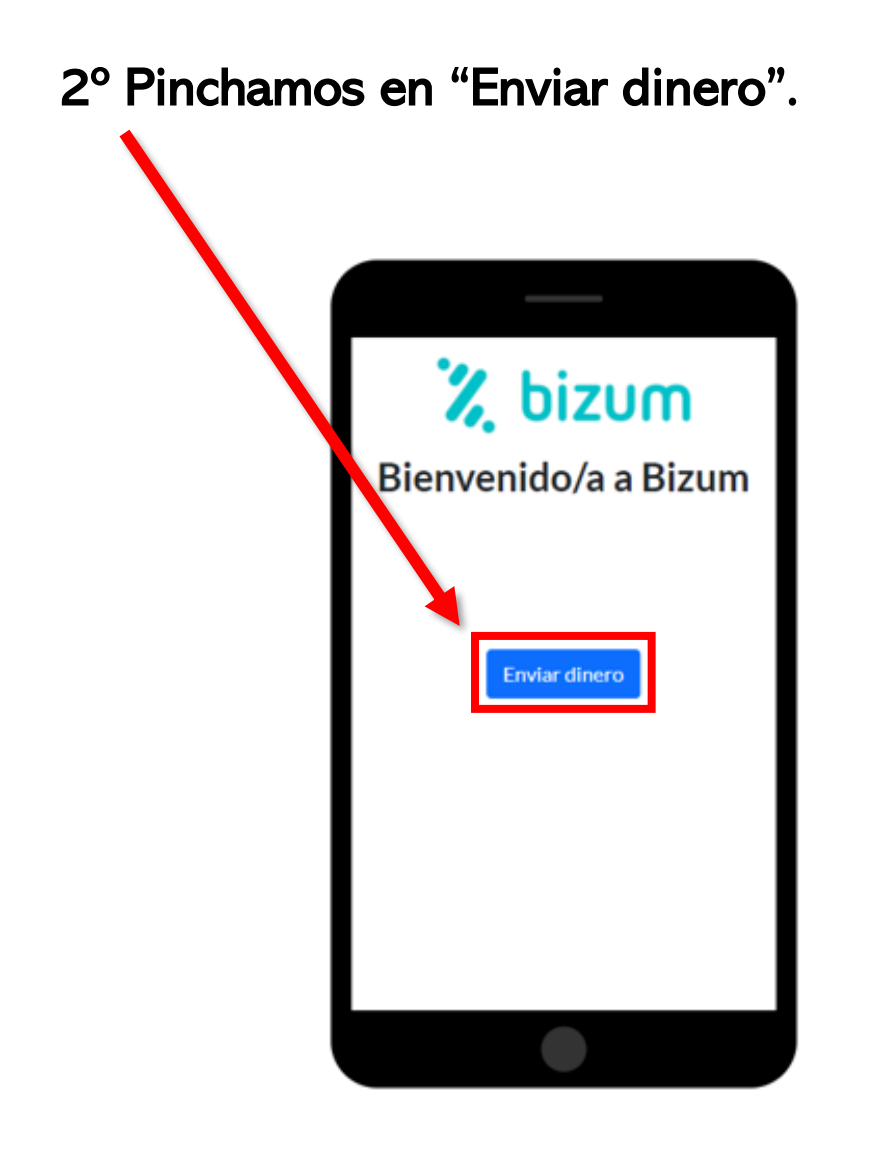

3° Podemos pinchar en un contacto de la agenda o introducir otro número de móvil. Como ejemplo pinchamos en agenda

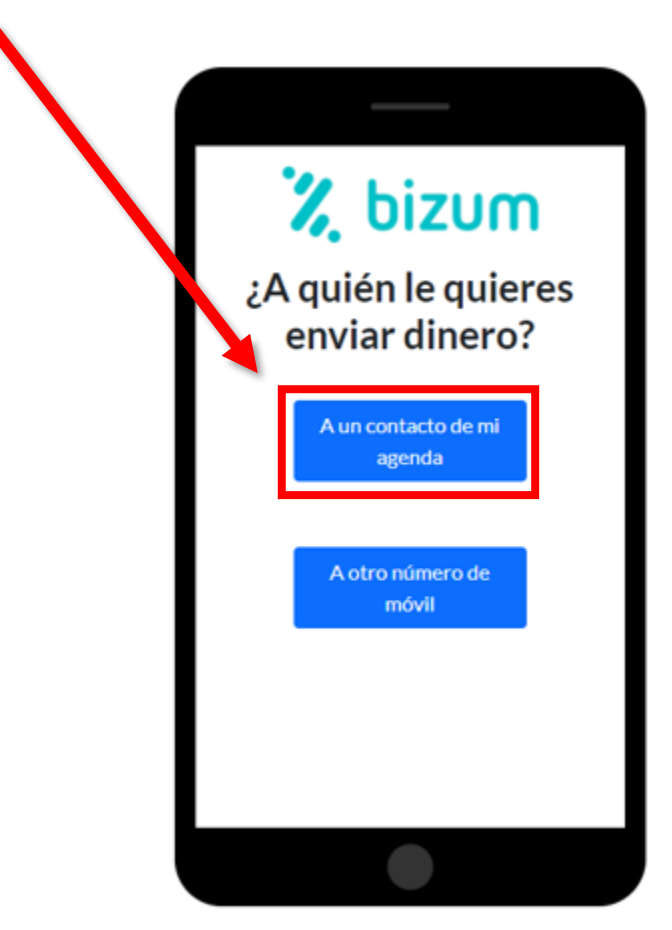

#### 7.3 - Realizar un Bizum

4° Pinchamos en uno de nuestros contactos.

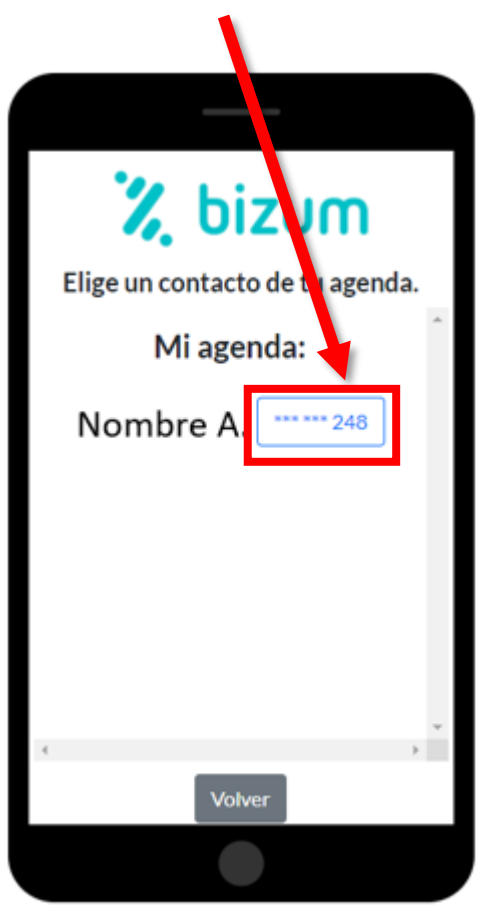

5° Elegimos el importe que queremos enviar en euros y pinchamos continuar.

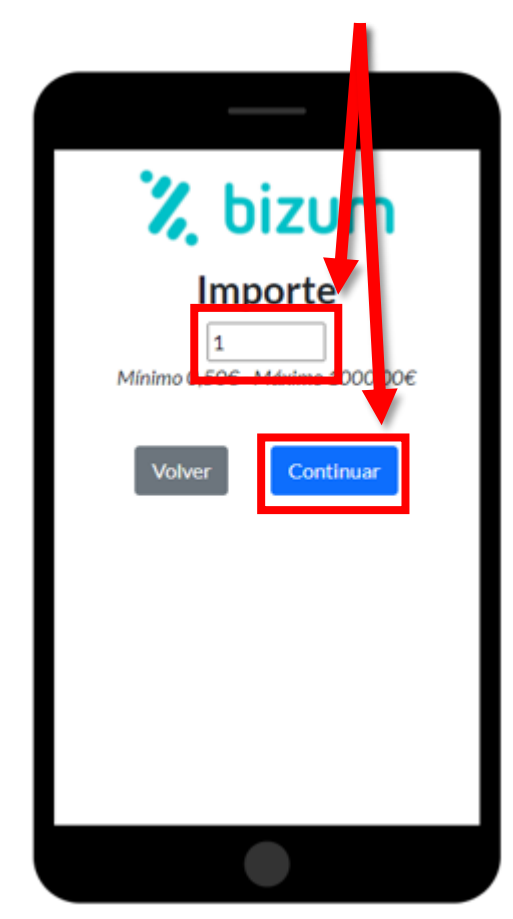

#### 7.4 - Realizar un Bizum

6° Elegimos un concepto para el bizum y pinchamos continuar.

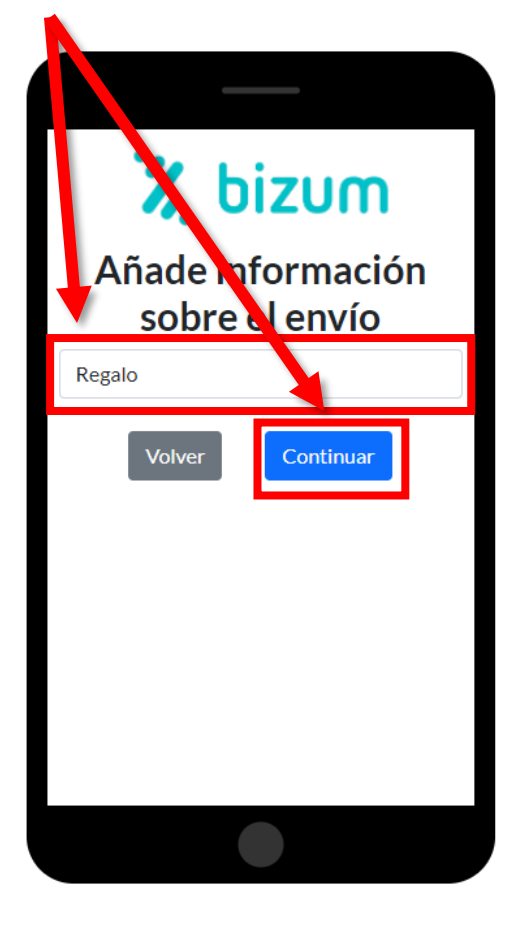

7° Comprobamos todos los datos y damos a confirmar.

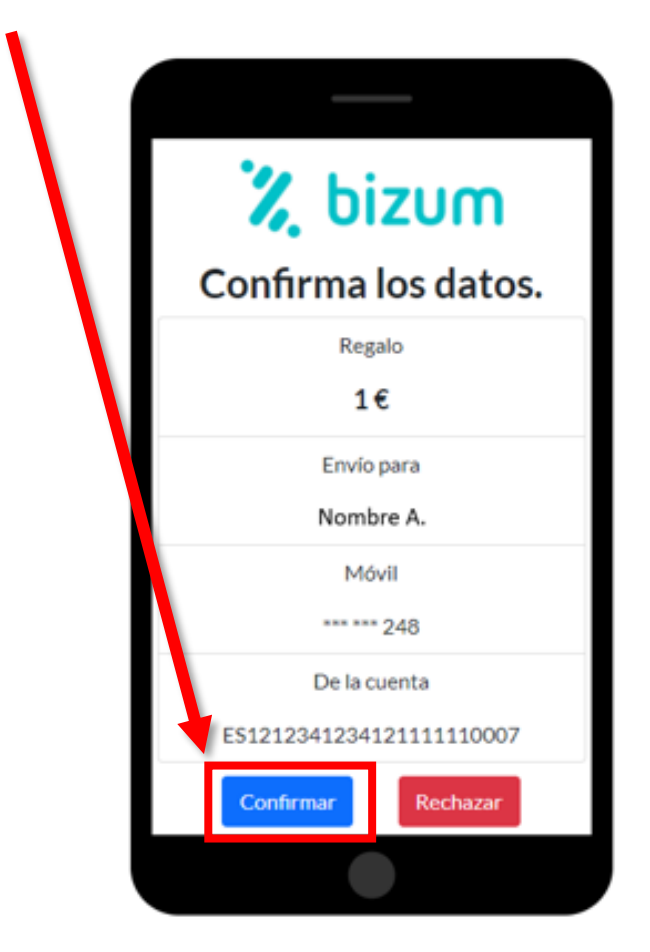

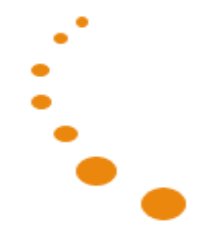

#### 7.5 - Realizar un Bizum

8° El banco nos pedirá un código de verificación. Lo introducimos y damos a aceptar.

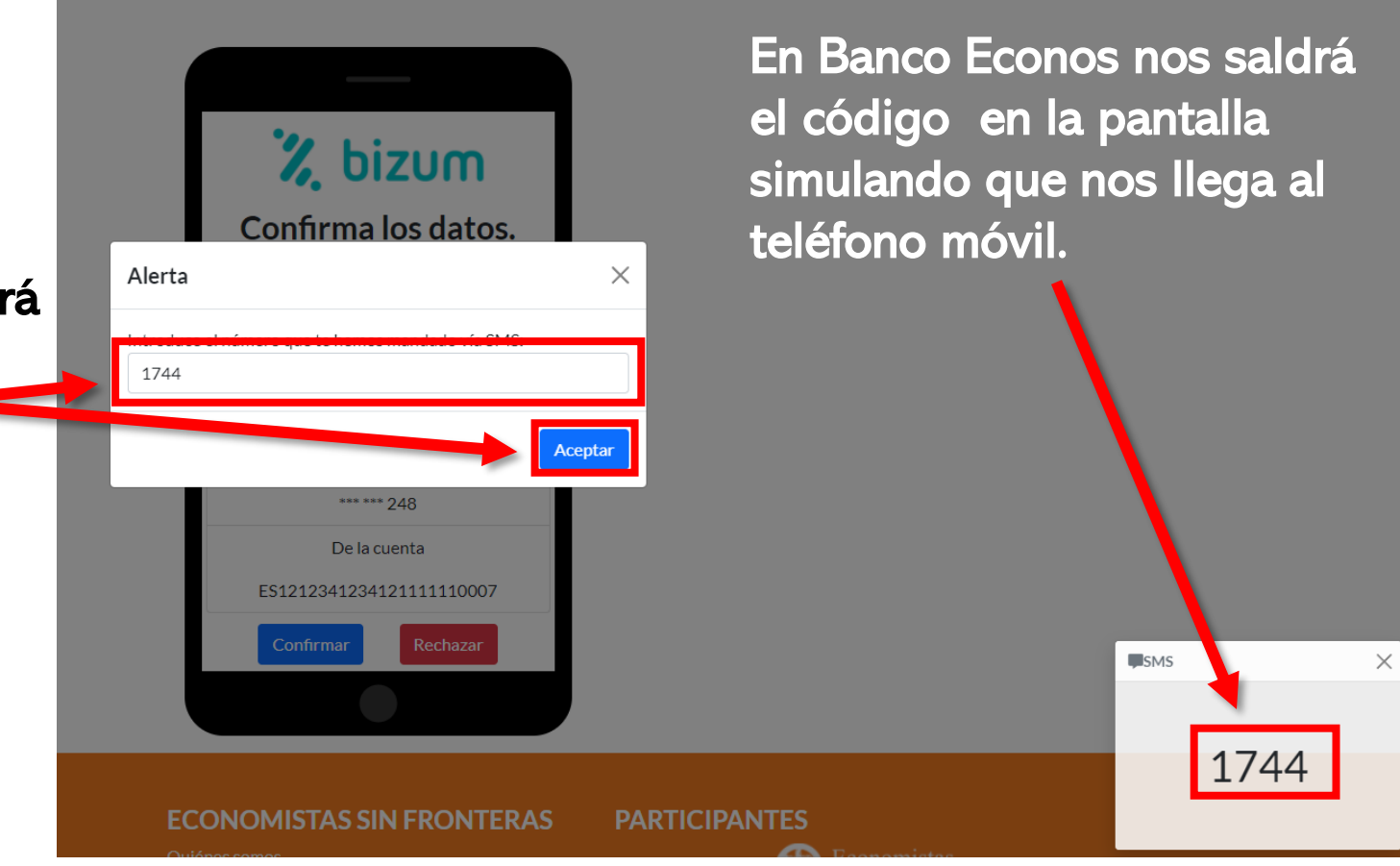

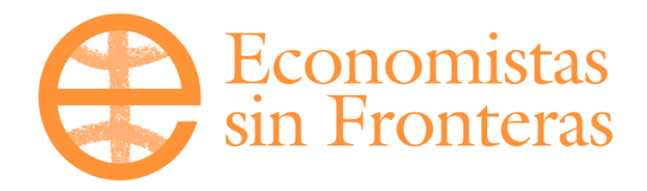

### Proyecto ECONOS: Finanzas para mayores